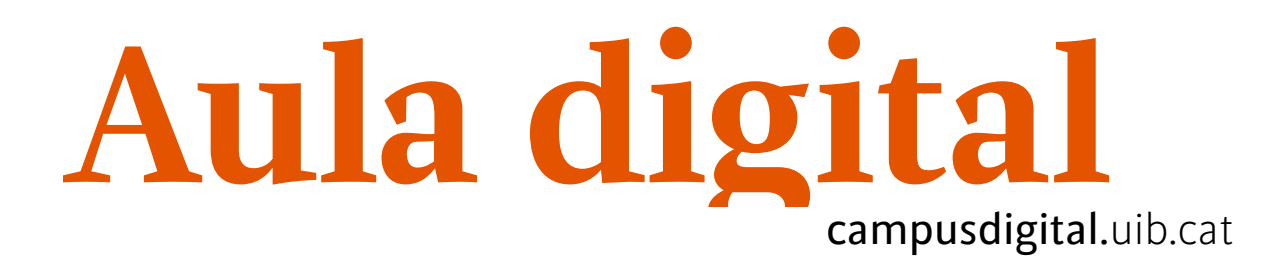

# Àrea personal

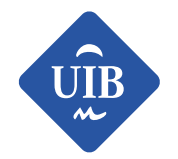

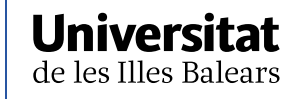

Manuals i tutorials sobre Moodle: Àrea personal Primera edició: juliol de 2017 Edició actualitzada: juliol 2018 Edita: UIB Campus Digital. Universitat de les Illes Balears (campusdigital.uib.cat)

Disseny portada: Direcció de l'Estratègia de Comunicació i Promoció Institucional (dircom.uib.cat)

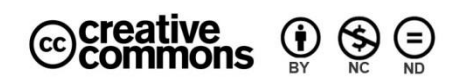

Aquesta obra està subjecta a una llicència CC Reconeixement-NoComercial-SenseObraDerivada 4.0 Internacional

### Índex

| A. Capçalera             | 4 |
|--------------------------|---|
| B. Columna de l'esquerra | 4 |
| C. Columna de la dreta   | 5 |
| D. Columna central       | 5 |

## ÀREA PERSONAL

Quan entram a Aula digital, trobam la pantalla que anomenam Àrea personal.

Aquesta pantalla és com el nostre escriptori dins la plataforma educativa; des d'aquí podrem accedir a les nostres assignatures de Campus Digital, configurar el nostre perfil, estar al dia d'informacions interessants per a vosaltres...

| Curs 2018-19                                                 | ves assignatures • Ajudes • Fòrum dubtes Biblioteca • UIB •<br>a) •              |   |                         | Nom                                                  | n usu                           | ari                       |                           |                           | -                 |
|--------------------------------------------------------------|----------------------------------------------------------------------------------|---|-------------------------|------------------------------------------------------|---------------------------------|---------------------------|---------------------------|---------------------------|-------------------|
| Àrea personal<br>Fitxers privats                             | LES MEVES ASSIGNATURES                                                           |   | ESC<br>UTI              | :OLTE<br>LITZA                                       | EU AG                           | QUES                      | STA P                     | LANA<br>KER               | k.                |
| Les meves assignatures                                       | Ir semestre grau 2018-19<br>ACCÉS 201819                                         | D | <b>~</b>                | b Esc                                                | oltar                           |                           |                           |                           |                   |
| Fòrum de dubtes                                              | Pla de formació 2018-19 FCD - DS00019201 Iniciació a Aula digital   Setembre 201 |   | Català                  | a   Ca                                               | stella                          | no                        |                           |                           |                   |
| FCD - DS00019201 Iniciació a Aula<br>digital   Setembre 2018 | Suport al professorat<br>Fòrum de dubtes                                         |   | la                      | m<br>re                                              | e                               | d                         | ם                         |                           |                   |
| ACCÉS 201819                                                 |                                                                                  |   | a <u></u> ≩             |                                                      | ju                              | liol 20                   | 018                       |                           | •                 |
|                                                              |                                                                                  |   | dl                      | dt                                                   | dc                              | dj                        | dv                        | ds                        | <b>dg</b><br>1    |
|                                                              |                                                                                  |   | 2<br>9                  | 3<br>10                                              | 4<br>11                         | 5<br>12                   | 6<br>13                   | 7<br>14                   | 8<br>15           |
|                                                              | Ordena per dates Ordena per assignatures                                         |   | 16<br>23                | 17<br>24                                             | 18<br>25                        | 19<br>26                  | 20<br>27                  | 21<br>28                  | 22<br>29          |
|                                                              | Cap activitat venç properament                                                   |   | • Aula<br>• Nov<br>gruu | a digit<br>n.<br>trob le<br>a digit<br>va man<br>ps. | al ha<br>es me<br>al.<br>nera o | canvi<br>eves a<br>de cor | at. De<br>ssigna<br>munic | scobr<br>atures<br>ació p | eix<br>: a<br>ber |

Figura 1

Si ens hi fixam, podem veure que es distribueix en tres columnes i una capçalera superior.

### A. Capçalera

La capçalera apareixerà sempre que siguem dins Aula digital, i és on es podran consultar enllaços a diferents llocs de la web de la UIB; en destaquem el de la Biblioteca i el que hem creat d'ajudes d'Aula digital. A més, es podrà canviar l'idioma de la sessió iniciada fàcilment, i anar directament a les assignatures amb docència assignada. Des d'aquí, també, podrem accedir al nostre perfil per consultar-lo o configurar-lo, i, alhora, també llegir els correus i les notificacions que s'hi generin.

| ≡ | Les meves assignatures ▼ Ajudes ▼<br>Català (ca) ▼ | Fòrum dubtes | Biblioteca 👻 UIB 👻 | <br>Nom usuari | - 🥋 |
|---|----------------------------------------------------|--------------|--------------------|----------------|-----|
|   |                                                    |              | Figura 2           |                |     |

### B. Columna de l'esquerra

Des d'aquí podrem anar directament a les nostres assignatures d'Aula digital.

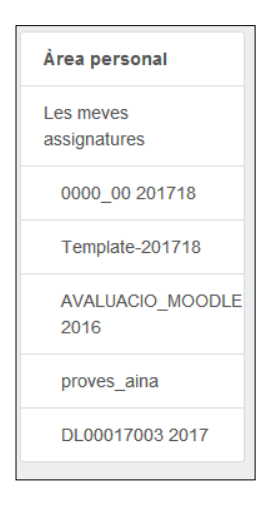

Figura 3

#### C. Columna de la dreta

A la columna de la dreta podrem consultar la nostra agenda, on hi haurà els esdeveniments que estan programats a totes les nostres assignatures. També, podrem consultar l'apartat *sabies que...*, el qual ens informarà de les notícies que es generin a l'entorn d'Aula digital. I per últim, hi ha l'eina ReadSpeaker, que permet llegir els documents i la pàgina on ens trobam. També, ens permet baixar-nos un àudio de cada pàgina del document.

#### D. Columna central

A la columna central, veurem les assignatures ordenades per semestre, encara que es podran organitzar (ocultar i moure) com es vulgui; per fer-ho s'haurà d'activar l'edició, tal com es mostra a la imatge següent.

| LES MEVES ASSIGNATURES     |   |
|----------------------------|---|
| 🚍 1r semestre grau 2018-19 | Θ |
| Aula digital 00            |   |
| Aula digital 02            |   |
| Aula digital 04            |   |
| Aula digital 06            |   |
| 🚍 2n semestre grau 2018-19 |   |
| Aula digital 05            |   |
| Aula digital 03            |   |
| Aula digital 01            |   |
|                            |   |

#### Figura 4

D'altra banda, també, ens apareixeran els esdeveniments propers i les dates importants de les nostres assignatures; aquestes informacions es poden visualitzar de dues maneres: per dates importants, com si es tractés d'una línia de temps, o per assignatura.

| RESUM DE LES N       | IEVES ASSIGNATU                    | IRES             |                   |            |                |
|----------------------|------------------------------------|------------------|-------------------|------------|----------------|
| Dates importants     | Cursos                             |                  |                   |            |                |
|                      |                                    | Ordena per dates | Ordena per cursos |            |                |
| Propers 7 dies       |                                    |                  |                   |            |                |
| Coaval<br>Aula digi  | uació (data límit per t<br>ital 06 | rametre)         | 2 jun, 10         | 6:15 Veur  | e la descripci |
| Propers 30 dies      |                                    |                  |                   |            |                |
| Lliuram<br>Aula digi | ient tema 1 is due<br>ital 06      |                  | 6 jun, 23         | 3:55 Afeg  | eix la tramesa |
| Coaval<br>Aula digi  | uació (termini de l'av<br>ital 06  | aluació)         | 10 jun, 1         | 16:15 Veur | e la descripci |
|                      |                                    | Mostra           | a'n més           |            |                |

Figura 5